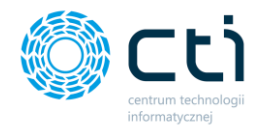

112022

INSTRUKCJA INSTALACJI I KONFIGURACJI PANEL PRODUKCYJNY BY CTI

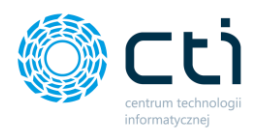

# Spis treści

| Waż | ne in                     | ıformacje przed instalacją    | 3  |  |  |  |  |
|-----|---------------------------|-------------------------------|----|--|--|--|--|
| 1.  | Ins                       | talacja programu              | 4  |  |  |  |  |
| 2.  | Ког                       | nfiguracja                    | 7  |  |  |  |  |
|     | 2.1 Zr                    | miana hasła administratora    | 9  |  |  |  |  |
|     | 2.2 U                     | stawienia MSSQL               | 9  |  |  |  |  |
|     | 2.3 Ustawienia logowania1 |                               |    |  |  |  |  |
|     | 2.4 U                     | stawienia Zleceń1             | L2 |  |  |  |  |
| i   | a) l                      | Ustawienia Zasobów1           | 19 |  |  |  |  |
| I   | b) [                      | Dokumenty PW                  | 22 |  |  |  |  |
| (   | c) [                      | Dokumenty RW                  | 23 |  |  |  |  |
| (   | d) I                      | Inne                          | 24 |  |  |  |  |
|     | e) f                      | RCP – Rejestracja Czasu Pracy | 25 |  |  |  |  |
|     |                           |                               |    |  |  |  |  |

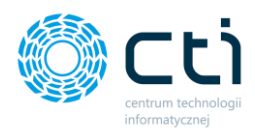

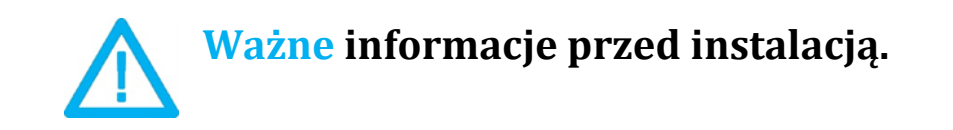

Panel produkcyjny to moduł uzupełniający do systemu **Produkcja by CTI**. Współpracuje z dotykowymi panelami produkcyjnymi. Pozwala na wprowadzanie danych bezpośrednio na stanowisku produkcyjnym.

Aby moduł Panel Produkcyjny by CTI uruchomi się prawidłowo, gdy zostaną spełnione następujące warunki:

- Na komputerze jest zainstalowana biblioteka do wydruków (jeśli nie, to znajduje się ona w pliku **CRRuntime\_32bit\_13\_0\_12.msi**).
- Na urządzeniu musi być zainstalowany system Comarch ERP OPTIMA.
- Zgodnie z warunkami korzystania z oprogramowania Comarch ERP Optima, licencje przydzielane są stanowiskowo. Oznacza to, że pracownik na danym stanowisko pobiera licencję tylko raz. W przypadku modułu Panel produkcyjny na każde stanowisko niezbędny będzie wolny moduł Kasa/Bank lub Kasa/Bank Plus i moduł Handel lub Handel Plus (praca z cechami) w Comarch ERP Optima.

Rekomendujemy, aby zweryfikować ilość posiadanych licencji Comarch ERP Optima względem faktycznego zapotrzebowania, z uwzględnieniem licencji dla oprogramowani CTI. W praktyce należy przyjąć, że oprogramowanie CTI stanowi użytkownika któremu należy zapewnić licencjonowanie Comarch ERP Optima zgodnie z wykorzystywanymi przez niego funkcjonalnościami Comarch ERP Optima.

### Dodatkowo:

- Program działa na systemach operacyjnych Windows 11, Windows 10, Windows 8.
- Urządzenie na których zostanie wyświetlona aplikacja musi posiadać najnowsze oprogramowanie Windows lub Android.

Aplikacja **Panel produkcyjny** działa na serwerze terminali. Urządzenia, na których będzie wyświetlany program, łączą się do aplikacji Panel produkcyjny za pomocą klienta pulpitu zdalnego zainstalowanego na kolektorze lub tablecie/telefonie. W związku z faktem, iż wszystkie operacje wykonywane są bezpośrednio na serwerze, niesie to za sobą konieczność posiadania efektywnej infrastruktury serwera terminali, w tym min:

- NET Compact Framework 4.0 , 5.1.
- Najnowsze oprogramowanie Windows lub Android.
- Urządzenie musi posiadać możliwość połączenia się za pomocą pulpitu zdalnego z komputerem na którym jest zainstalowany Systemem operacyjnym Windows 11; Windows 10; Windows 8.1; Windows Server 2012 R2 lub nowszy.
- Połączenie z siecią bezprzewodową.
- Każde dodatkowe fizyczne urządzenie uruchomione w systemie musi mieć odpowiednik w postaci dodatkowej licencji na serwerze terminali.

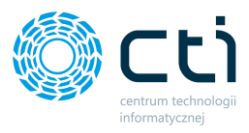

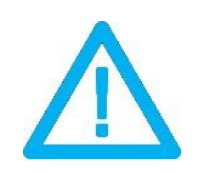

UWAGA!!! Należy pamiętać, że w przypadku wygaśnięcia asysty na program, po zainstalowaniu nowej wersji Produkcja by CTI, programy mogą nie integrować się w sposób prawidłowy. W takim przypadku w celu przedłużenia asysty należy skontaktować się z producentem oprogramowania.

## 1. Instalacja programu

Instalacja programu odbywa się przy pomocy pliku instalacyjnego dostarczonego przed producenta oprogramowania.

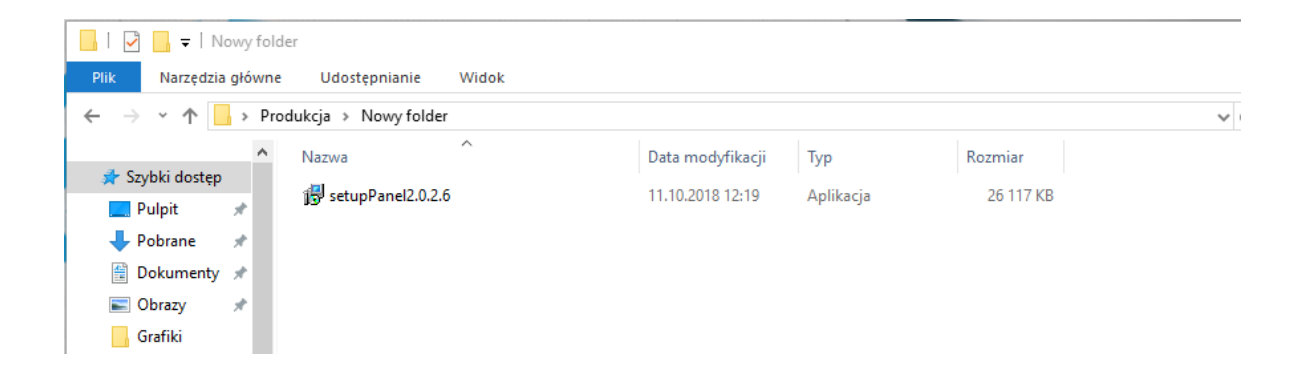

W pierwszym kroku kreator instalacji poprosi o wskazanie lokalizacji docelowej, w której instalator ma zainstalować program. Jeżeli chcemy zmienić lokalizację klikamy przycisk **"Przeglądaj"** i wybieramy interesującą nas lokalizację. W przypadku gdy podana lokalizacja nam odpowiada klikamy przycisk "**Dalej >**":

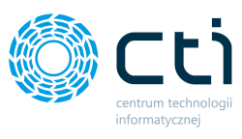

| 🕞 Instalacja - Panel Produkcyjny by CTI                                                         | _          |        | $\times$ |
|-------------------------------------------------------------------------------------------------|------------|--------|----------|
| Lokalizacja docelowa<br>Gdzie ma zostać zainstalowana aplikacja Panel Produkcyjny by CTI?       |            |        |          |
| Instalator zainstaluje aplikację Panel Produkcyjny by CTI do folderu.                           | poniższe   | ego    |          |
| Kliknij przycisk Dalej, aby kontynuować. Jeśli chcesz wskazać inny folo<br>przycisk Przeglądaj. | ler, klikr | nij    | _        |
| C:\Program Files (x86)\Panel Produkcyjny by CTI                                                 | Przeg      | jlądaj |          |
|                                                                                                 |            |        |          |
|                                                                                                 |            |        |          |
| Wymagane jest przynajmniej 101,5 MB wolnego miejsca na dysku.                                   |            |        |          |
|                                                                                                 |            |        |          |
| Dalej                                                                                           | >          | An     | uluj     |

W następnym oknie instalator informuje o tym, że stworzy skróty do programu w folderze **Menu Start**. Aby zmienić domyślny folder, wystarczy wskazać inne miejsce po kliknięciu **Przeglądaj.** Aby przejść do następnego kroku klikamy **Dalej** >:

| 😽 Instalacja - Panel Produkcyjny by CTI                                                       | _          |        | Х   |
|-----------------------------------------------------------------------------------------------|------------|--------|-----|
| Folder Menu Start<br>Gdzie mają zostać umieszczone skróty do aplikacji?                       |            | 6      |     |
| Instalator utworzy skróty do aplikacji w poniższym folderze                                   | Menu St    | tart.  |     |
| Kliknij przycisk Dalej, aby kontynuować. Jeśli chcesz wskazać inny fo<br>przycisk Przeglądaj. | lder, klik | nij    |     |
| Panel Produkcyjny by CTI                                                                      | Prze       | glądaj | ]   |
|                                                                                               |            |        |     |
|                                                                                               |            |        |     |
| Nie twórz folderu w Menu Start                                                                |            |        |     |
| < Wstecz Dale                                                                                 | j >        | Anu    | luj |

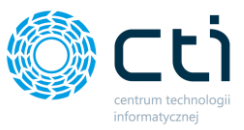

Następnie instalator wskaże możliwość wykonania zadań dodatkowych tj. umieszczenie skrótu programu na pulpicie. W celu rezygnacji odznaczamy opcję **"Utwórz skrót na pulpicie"** i klikamy dalej.

| Zadania dodatkowe         Które zadania dodatkowe mają zostać wykonane?         Zaznacz dodatkowe zadania, które instalator ma wykonać podczas instalacji aplikacji         Panel Produkcyjny by CTI, a następnie kliknij przycisk Dalej, aby kontynuować.         Dodatkowe skróty:         Utwórz skrót na pulpicie | 🔀 Instalacja - Panel Produkcyjny bj                                                                                | у СТІ                                                          | _                                     |                  | × |
|----------------------------------------------------------------------------------------------------|----------------------------------------------------------------------------------------------------|----------------------------------------------------------------|---------------------------------------|------------------|---|
| Zaznacz dodatkowe zadania, które instalator ma wykonać podczas instalacji aplikacji<br>Panel Produkcyjny by CTI, a następnie kliknij przycisk Dalej, aby kontynuować.<br>Dodatkowe skróty:<br>Utwórz skrót na pulpicie                                                                                                | Zadania dodatkowe<br>Które zadania dodatkowe mają z                                                                | zostać wykonane?                                               |                                       | <u>P</u>         | 3 |
|                                                                                                    | Zaznacz dodatkowe zadania, kto<br>Panel Produkcyjny by CTI, a nas<br>Dodatkowe skróty:<br>Utwórz skrót na pulpicie | óre instalator ma wykonać p<br>stępnie kliknij przycisk Dalej, | odczas instalacji<br>, aby kontynuowa | aplikacji<br>.ć. |   |
| < Wsterz Dalei > Anului                                                                                                    |                                                                                                    | < Wsterz                                                       | Dalei >                               | Anului           |   |

Instalator jest gotowy do rozpoczęcia instalacji. W celu zatwierdzenia klikamy Instaluj:

| 🔀 Instalacja - Panel Produkcyjny by CTI —                                                                                                    | ×     |
|----------------------------------------------------------------------------------------------------|-------|
| Gotowy do rozpoczęcia instalacji<br>Instalator jest już gotowy do rozpoczęcia instalacji aplikacji Panel Produkcyjny by<br>CTI na komputerze. | Ð     |
| Kliknij przycisk Instaluj, aby rozpocząć instalację lub Wstecz, jeśli chcesz przejrzeć lu<br>zmienić ustawienia.                              | Ь     |
| Lokalizacja docelowa:<br>C:\Program Files (x86)\Panel Produkcyjny by CTI                                                                      | ^     |
| Folder w Menu Start:<br>Panel Produkcyjny by CTI                                                                                              |       |
| Dodatkowe zadania:<br>Dodatkowe skróty:<br>Utwórz skrót na pulpicie                                                                           |       |
| < >                                                                                                    | ~     |
| < Wstecz Instaluj Ar                                                                                                    | nuluj |

Po poprawnej instalacji można od razu przejść do programu pozostawiając zaznaczoną opcję Uruchom

aplikację Panel Produkcyjny by CTI i klikając przycisk Zakończ:

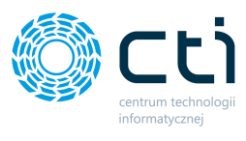

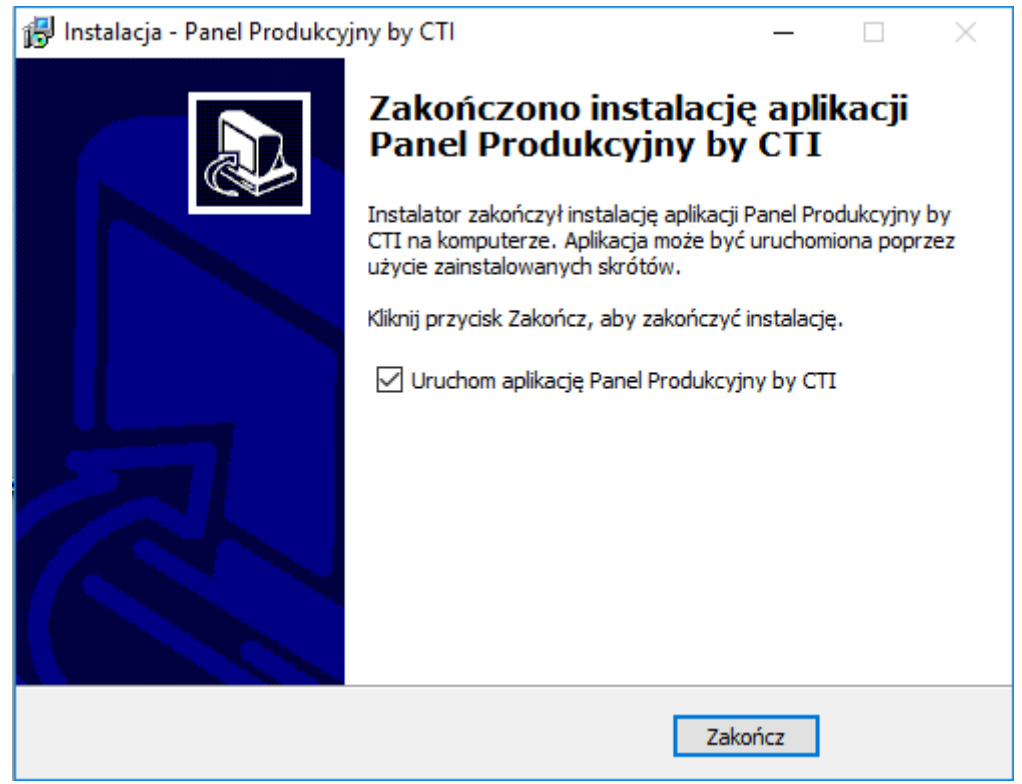

## 2. Konfiguracja

W celu wejścia do konfiguracji panelu należy kliknąć ikonę Ustawienia w prawym górnym rogu ekranu:

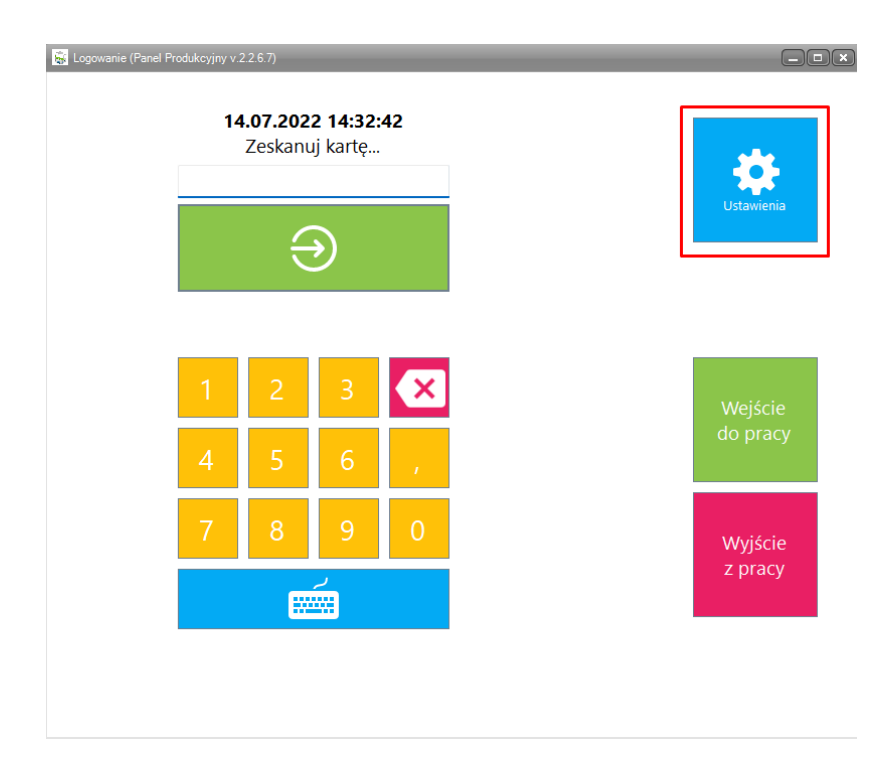

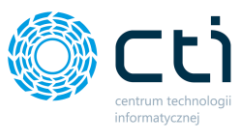

Następnie zostaniemy poproszeni o podanie hasła administratora (przy pierwszej instalacji jest to **20152015** po pierwszym uruchomieniu można ustawić swoje hasło):

| 😹 Logowanie administratora (Panel Produkcyjny | v.2.2.6.7) | _       | _       | _         | _ |  |
|-----------------------------------------------|------------|---------|---------|-----------|---|--|
| v                                             | Vprowa     | dź hasł | o admir | nistrator | a |  |
|                                               |            |         |         |           |   |  |
|                                               |            | $\sim$  | 2       | <b>Э</b>  |   |  |
|                                               |            |         |         | 9         |   |  |
|                                               |            |         |         |           |   |  |
|                                               | 1          | 2       | 3       | ×         |   |  |
|                                               | 4          | 5       | 6       |           |   |  |
|                                               | 7          | 8       | 9       | 0         |   |  |
|                                               |            |         | ر<br>   |           |   |  |
|                                               |            |         |         |           |   |  |
|                                               |            |         |         |           |   |  |

Po podaniu prawidłowego hasła administratora ukaże się panel z ustawieniami programu:

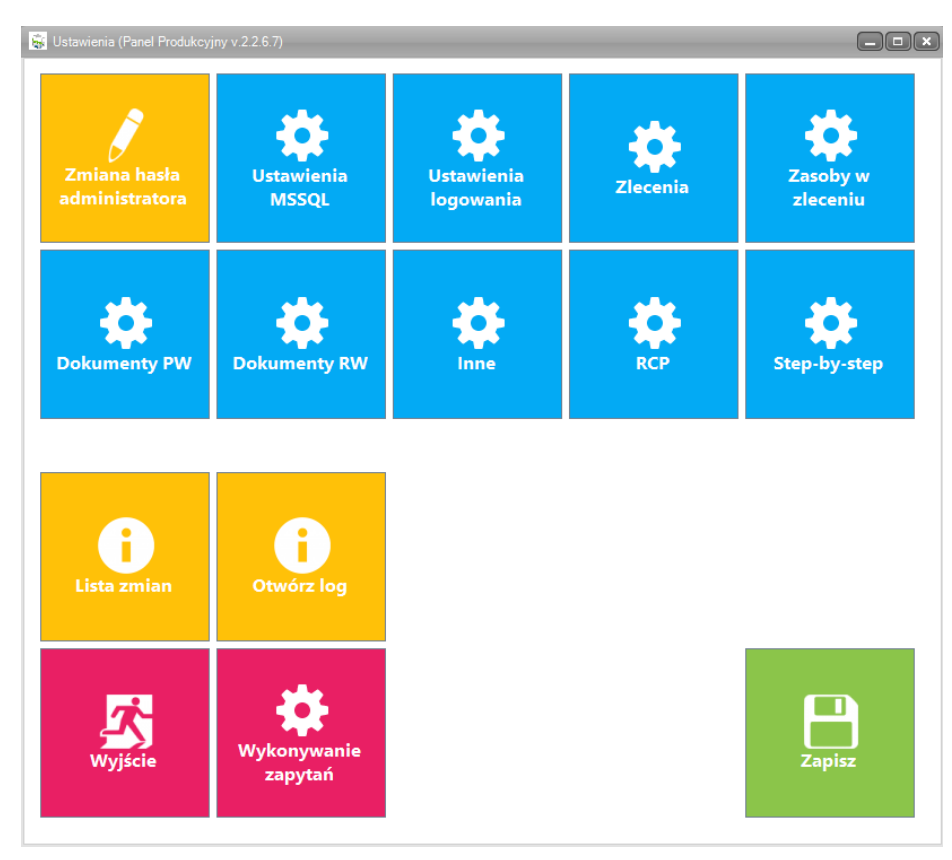

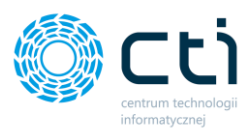

## 2.1 Zmiana hasła administratora

| 1 | 2           | 3                                             | ×                                                                                                    |
|---|-------------|-----------------------------------------------|----------------------------------------------------------------------------------------------------|
| 4 | 5           | 6                                             | ,                                                                                                    |
| 7 | 8           | 9                                             | 0                                                                                                    |
|   |             | ر<br>##                                       |                                                                                                    |
|   |             |                                               |                                                                                                    |
|   | 1<br>4<br>7 | 1       2         4       5         7       8 | 1       2       3         4       5       6         7       8       9         ••••••••••••••••••••••••••••••••••• |

Aby zmienić hasło administratora należy uzupełnić aktualne hasło, wpisać nowe hasło oraz kolejno je potwierdzić.

Nowe hasło należy zapisać poprze kliknięcie na ikonę dyskietki.

#### 2.2 Ustawienia MSSQL

W przypadku wykonywania konfiguracji na urządzeniu dotykowym należy wpierw wywołać

klawiaturę ekranową klikając w ikonę

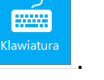

W celu poprawnej konfiguracji w pierwszej kolejności wchodzimy w zakładkę i klikamy Lista serwerów w celu odświeżenia listy.

Kolejno wybieramy Serwer z listy rozwijanej. Podpinamy bazę, która jest używana w Comarch ERP Optima.

#### UWAGA!

Istnieje możliwość przelogowania się między bazami. Podpięta baza module **Panel produkcyjny** musi być zawsze taka sama jak w **Comrach ERP Optima**.

- Serwer nazwa serwera, na którym znajduje się baza danych.
- Baza baza danych Comarch ERP Optima i Produkcja by CTI.
- Użytkownik nazwa użytkownika z dostępem do serwera.
- Hasło hasło użytkownika.

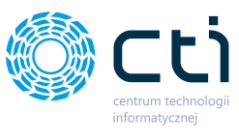

| 6 | Ustawienia MSSQL (Pan | el Produkcyjny v.2.2.6.7)                     |
|---|-----------------------|-----------------------------------------------|
|   | Ustawienia MSS        | ξQL                                           |
|   | Serwer                | DESKTOP-DCN7B48\OPTIMA                        |
|   | Baza                  | CDN_CTI_demo_1                                |
|   | Tryb logowania        | O Login i hasło O Logowanie zintegrowane (NT) |
|   | Użytkownik            |                                               |
|   | Hasło                 |                                               |
|   |                       | Lista serwerów Klawiatura                     |
|   |                       |                                               |
|   |                       |                                               |
|   |                       |                                               |
|   |                       |                                               |
|   |                       |                                               |
|   |                       |                                               |
|   |                       |                                               |
|   |                       |                                               |
|   |                       |                                               |
|   |                       |                                               |
|   |                       |                                               |

W przypadku gdy na tym samym komputerze znajduje się serwer bazy danych możemy wybrać Logowanie zintegrowane NT. W przeciwnym razie należy podać użytkownika i hasło.

Po wprowadzeniu ustawień klikamy należy przetestować połączenie klikając **Przetestuj API -** poprawny test wyświetli komunikat:

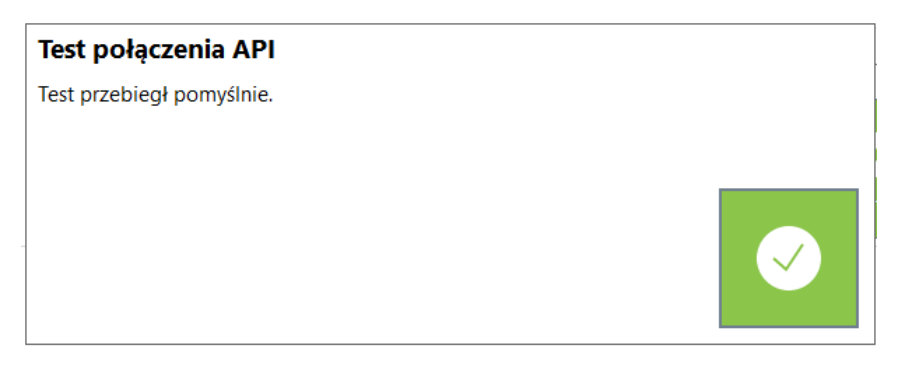

Oraz Przetestuj - poprawny test wyświetli komunikat:

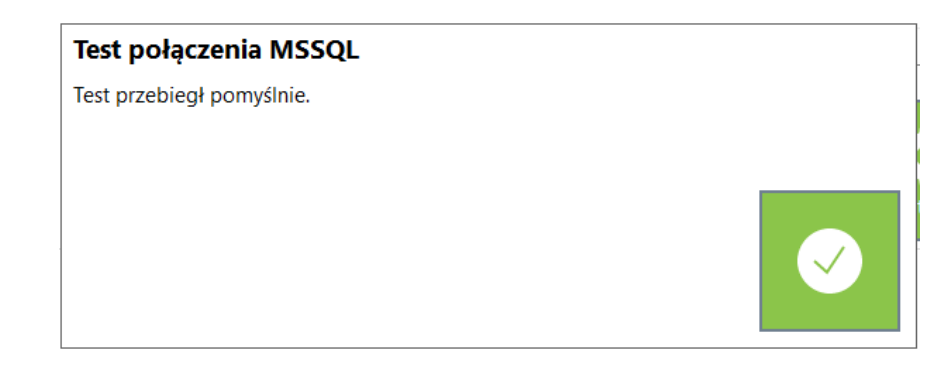

Centrum Technologii Informatycznej Zygmunt Wilder Ul. Świętojańska 35 | 44-100 Gliwice | NIP: 631-190-72-77 | REGON 278099141 tel./fax: 32 279 02 84 | e-mail: biuro@cti.org.pl | www.cti.org.pl

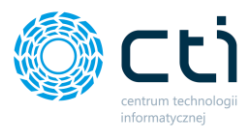

Po pozytywnych testach klikamy zapisujemy ustawienia klikając dyskietkę.

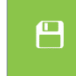

## 2.3 Ustawienia logowania

| 😹 Ustawienia logowania (Panel Produkcyjny v.2.2.6.7) |  |
|------------------------------------------------------|--|
| Logowanie pracownika                                 |  |
| Logowanie według kodu pracownika                     |  |
| O Logowanie według kodu RCP                          |  |
| O Logowanie według ID pracownika                     |  |
| 🕑 Wyświetlaj okno logowania                          |  |
| Zamiana z HEX na INT                                 |  |
|                                                      |  |
|                                                      |  |
|                                                      |  |
|                                                      |  |
|                                                      |  |
|                                                      |  |
|                                                      |  |
|                                                      |  |
|                                                      |  |
|                                                      |  |
|                                                      |  |
|                                                      |  |
|                                                      |  |

W zależności od posiadanego urządzenia na którym zainstalowany jest Panel Produkcyjny logowanie może odbywać się na trzy sposoby:

- Logowanie według kodu pracownika możliwe gdy Panel Produkcyjny zainstalowany jest zarówno na urządzeniach stacjonarnych jak i mobilnych panelach dotykowych,
- Logowanie według kodu RCP możliwe gdy Panel Produkcyjny zainstalowany jest zarówno na urządzeniach stacjonarnych jak i mobilnych panelach dotykowych posiadających skonfigurowany czytnik kart RCP,
- Logowanie wg ID pracownika możliwe gdy Panel Produkcyjny zainstalowany jest zarówno na urządzeniach stacjonarnych jak i mobilnych panelach dotykowych,
- Wyświetlaj okno logowania odznaczenie opcji powoduje możliwość zalogowania się do Panelu tylko i wyłącznie za pomocą karty RCP,
- Zamiana z HEX na INT możliwość zmiany sposobu kodowania znaków na karcie.

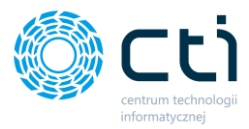

## 2.4 Ustawienia Zleceń

| Ustawienia zleceń (Panel Produkcyjny v.2.2.6.7)                                     |                                  |
|-------------------------------------------------------------------------------------|----------------------------------|
| Wyświetlanie zleceń                                                                 |                                  |
| O Wyświetlaj listę zleceń z przypisanym pracownikiem do Zlecenia Produkcy           | inego                            |
| • Wyświetlaj listę zleceń z zasobami z przypisanym pracownikiem w słownik           | u zasobów w Produkcji            |
| $\bigcirc$ Wyświetlaj listę zleceń z pracownikiem przypisanym na zasobie Zlecenia P | rodukcyjnego                     |
| <ul> <li>Wyświetlaj wszystkie zlecenia</li> </ul>                                   | Dostepne przyciski               |
| Wyświetlaj pola specjalne                                                           |                                  |
| Wyświetlaj zlecenia z dokumentami wydania surowca                                   |                                  |
| Wyświetlaj dokument RO powiązany ze zleceniem                                       |                                  |
| 🗌 Wyświetlaj datę rezerwacji 🛛 🥑 Wyświetlaj kontrahenta                             | <ul> <li>Etykieta cz.</li> </ul> |
| Wyświetlaj numer zamówienia                                                         |                                  |
| Ukrywaj zlecenia zrealizowane w przynajmniej [%] 97                                 | Etykieta PW                      |
| Ukryj zlecenia z zakończonymi zasobami                                              | Załączniki                       |
|                                                                                     | Załączniki zasobu                |
|                                                                                     | Dokumenty                        |
| Ustaw filtr własny zleceń                                                           |                                  |
| Sortowanie zleceń                                                                   |                                  |
| O Sortuj zlecenia w/g kolejności dodania do Produkcji                               |                                  |
| O Sortuj zlecenia w/g ilości realizowanych zasobów                                  |                                  |
| ○ Sortuj zlecenia w/g kolejności ustawionej przez kierownika                        |                                  |
| • Data rozpoczęcia - rosnąco O Data zakończenia - rosnąco                           |                                  |
| O Data rozpoczęcia - malejąco O Data zakończenia - malejąco                         |                                  |
| Kursor na liście zleceń                                                             |                                  |
| O Na polu kodu wyrobu O Na polu numer zamówienia                                    |                                  |
| • Na polu zlecenia produkcyjnego                                                    |                                  |
| Pole specjalne jako kategoria dokumentu                                             |                                  |
| ● Nie przenoś ○ Pole 1 ○ Pole 2 ○ Pole 3                                            |                                  |

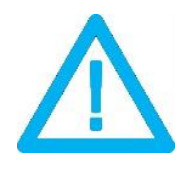

UWAGA! Pracownikom w Panelu Produkcyjnym wyświetlają się tylko te zlecenie, które w programie Produkcja by CTI mają status potwierdzonego zlecenia

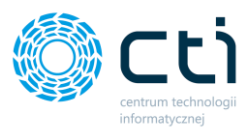

W części Wyświetlanie zleceń istnieje możliwość wybrania następujących ustawień:

 Wyświetlaj listę zleceń z przypisanym pracownikiem do Zlecenia Produkcyjnego – oznacza, że wyświetlą się tylko te zlecenia do, których pracownik został przypisany w programie
 Produkcja by CTI w następującej konfiguracji:

W programie **Produkcja by CTI** w zakładce Konfiguracja w sekcji Optima jeżeli mamy zaznaczoną jedną dwóch poniżej zaznaczony w czerwonym polu opcji, tj. Pracownicy bez ilości lub Pracownicy i ilości:

|                                                                                          |                       |                                                                                      |                                      |                                             | Produkcja by                                      | / CTI v.2018.0                                         | 3.06.51. Licencja dla (                          |                    |
|------------------------------------------------------------------------------------------|-----------------------|--------------------------------------------------------------------------------------|--------------------------------------|---------------------------------------------|---------------------------------------------------|--------------------------------------------------------|--------------------------------------------------|--------------------|
| Ор Ор                                                                                    | cje Produ             | ıkcja Konfigurac                                                                     | ja Widok                             |                                             |                                                   |                                                        |                                                  |                    |
| 2                                                                                        |                       | nî,                                                                                  |                                      | <u>-</u>                                    |                                                   |                                                        | 2                                                | <u></u>            |
| Serwer                                                                                   | Optima                | Wycena wyrobu                                                                        | Pola specjalne                       | Załączniki                                  | Własna numeracja                                  | Ograniczenia                                           | Operatorzy                                       | Magazyny produkcji |
|                                                                                          | Konfiguracja Słowniki |                                                                                      |                                      |                                             |                                                   |                                                        |                                                  |                    |
| Optima<br>Dane do Logowania                                                              |                       |                                                                                      |                                      |                                             |                                                   |                                                        |                                                  |                    |
| Operator:<br>Hasło:<br>Nazwa firmy:                                                      |                       | ADMIN<br>Przemek                                                                     |                                      |                                             |                                                   | Testuj                                                 | połączenie                                       |                    |
| Obsługa magazynu -     Obsługa magazynu -     Obsługa zasobów pi     Obsługa technologii |                       | nu - wydanie surow<br>nu - kontrola wyrob<br>y produkcyjnych<br>gil i zleceń złożony | ca 🗹 Obs<br>ou 🗹 Obs<br>🗌 Dok<br>/ch | ługa Realiza<br>ługa Realiza<br>:umenty RW/ | cji częściowej<br>cji całkowitej<br>/PW do bufora | Przypisanie na<br>Brak<br>Pracown<br>Pracown<br>Działy | a Zleceniu Pro<br>icy bez ilości<br>icy i ilości | dukcyjnym:         |

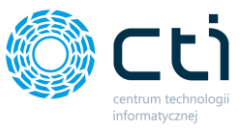

W takim przypadku na zleceniu produkcyjnym pojawi się zakładka Pracownicy, w której istnieje możliwość dopisania pracownika do danego zlecenia a te wyświetlą się pracownikowi w Panelu Produkcyjnym:

| 💮 Zlecenie produkcyjne  |                                                                                                 |
|-------------------------|-------------------------------------------------------------------------------------------------|
| Ogólne Dokumenty Do     | kumenty - elementy PZ WZ Surowce do realizacji Stany magazynowe wyrobów Wykres Gantta Dodatkowe |
| Nagłówek Zlecenia       |                                                                                                 |
| Kod:                    |                                                                                                 |
| Technologia:            | TH/00003/2018                                                                                   |
| Kod wyrobu:             | WYRÓB 1                                                                                         |
| llość wyrobu:           | 1,00 🗘 szt Data rozpoczęcia: 25.10.2018 🔹 08:00 🕒 🗘                                             |
|                         | Data zakończenia: 25.10.2018 🔹 08:00 🕒 🖨 🗌 Uwzględnij datę ZP na zasobach                       |
| Opis:                   |                                                                                                 |
|                         |                                                                                                 |
| Pracownicy Surowiec z o | cechą Surowiec Odpady \ Wyroby Kosz ly dodatkowe Zasoby (maszyny, urządzenia)                   |
| Kod                     | ☑ Magazyn prod. surowców ☑                                                                      |
|                         |                                                                                                 |
| ▶ 1                     | Magazyn produkcyjny                                                                             |
|                         |                                                                                                 |
|                         |                                                                                                 |
|                         |                                                                                                 |
|                         |                                                                                                 |
|                         |                                                                                                 |
|                         |                                                                                                 |
|                         |                                                                                                 |
|                         |                                                                                                 |

 Wyświetlaj listę zleceń z zasobami z przypisanym pracownikiem w słowniku zasobów w Produkcji – oznacza to, że po zaznaczeniu tej opcji wyświetlą się tylko te zlecenia do, których pracownik został przypisany w programie Produkcja by CTI w sekcji Zasoby produkcyjne chociaż do jednego z zasobów w zleceniu produkcyjnym,

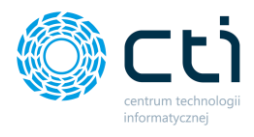

| Ş   | 0           | pcje   | Produkcj   | a Konfi         | guracj | ja Wido    | k      |           |                  |                       |                        |                  |                                                        |               |       |           |            |     |
|-----|-------------|--------|------------|-----------------|--------|------------|--------|-----------|------------------|-----------------------|------------------------|------------------|--------------------------------------------------------|---------------|-------|-----------|------------|-----|
| Tow | ary<br>by p | Zasoby | y produkcj | <sup>ji</sup> 1 | chnol  | logie Zlee | cenia  | Wydania s | surowca Rea      | lizacja produkcj      | Kontrola wyrobu        | Land Contraction | Zapotrzebowanie na surowie<br>Bilansowanie produkcyjne | ziecenie z RO | Druku | j Podgląd | Plik Excel |     |
|     |             | 7      |            |                 |        | Grup       | а      |           | 7                | 7                     |                        |                  | Kod                                                    |               | 7     |           | 1          | Гур |
|     |             | 1      |            |                 |        |            |        |           |                  |                       |                        |                  |                                                        |               |       |           | 2          | _   |
| +   |             | ] C    | zynność    |                 |        |            |        |           |                  | Cięcie                |                        |                  |                                                        |               | P     | racownicy | 2          |     |
|     |             | ] C    | zynność    |                 |        |            |        |           |                  | Grafika               |                        |                  |                                                        |               | Z     | asób      |            |     |
|     |             | ] C    | zynność    |                 |        |            |        |           |                  | Praygotowani          | e grafiki              |                  |                                                        |               | Z     | asób      |            |     |
|     |             | ) C    | zynność    | Zasol           | ov pro | dukcyjne   | Cięcie |           |                  |                       |                        |                  |                                                        |               | -     |           | -          | = X |
|     |             |        | 2          | Ogóln<br>+ 1    |        | aplanowar  | Kor    | d Dostęp  | ność zasobu<br>⊽ | Lista pracowni<br>Jan | ików Lista zasobć<br>3 | Słown            | ik realizacji zasobów                                  | sko           | 4     |           | 3          |     |
| •   |             |        |            |                 |        |            |        |           |                  |                       | II                     |                  |                                                        |               |       |           | <b>v</b>   |     |
|     |             |        |            |                 |        |            |        |           |                  |                       |                        |                  | <u></u>                                                |               | Zap   | pisz 4    | Zamk       | nij |

Aby przypisać w ten sposób pracownika należy wejść na zakłądkę Zasoby produkcyjne zanaczyć daną czynność wejść w Szczegóły, następnie w Szczegółach na zakładce ogólne zaznaczyć typ zasoby jako Pracownik, kolejno przejść na zakładkę Lista pracowników i plusikiem dodać pracownika do zasobu.

 Wyświetlaj listę zleceń z pracownikiem przypisanym na zasobie Zlecenia Produkcyjnego – oznacza, że po zaznaczeniu tej opcji wyświetlą się zlecenia do, których pracownik został dodany do konkretnego zasobu na zleceniu produkcyjnym w programie **Produkcja by CTI**

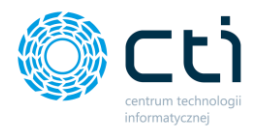

|   | 9,       | Opcje Produkcja  | Ко | nfiguracja               | Widok           |                       |               |                 |                  |                  |                 |           |              |                   |                 |     |
|---|----------|------------------|----|--------------------------|-----------------|-----------------------|---------------|-----------------|------------------|------------------|-----------------|-----------|--------------|-------------------|-----------------|-----|
|   |          | 2                | R. | R                        |                 |                       | l and         | MM              | <u>s</u>         | M                | M               | 7         | RO           |                   |                 | B   |
|   |          |                  | ą  | Szczegó                  | iły zlecenia pr | odukcyjnego ZP/00013, | /2018         |                 |                  |                  |                 |           |              |                   |                 |     |
|   | Towary   | Pracownicy Za    | 2  | Ogólne                   | Dokumenty       | Dokumenty - eleme     | nty PZ WZ     | Surowce do real | lizacji Stany ma | agazynowe wyrobó | w Wykres Gantta | Dodatkowe |              |                   |                 |     |
|   |          | Słownik          | -  | - Nagłów                 | ek Zlecenia     | 💮 ZP - Edycja zasobu  | Szlifowanie   |                 |                  |                  |                 |           |              |                   | _ =             | ×   |
|   | Zlecenia | Zasoby produkcyj | in | Kod:<br>Techno           | logia:          | Ogóine                |               |                 |                  |                  |                 |           |              |                   |                 | þtv |
| 1 |          | V Kod zlecenia   |    | Kod wy                   | robu:           | Grupa zasobu p        | rodukcyjnego: | Czynności       |                  |                  |                 |           |              | V TV              | vorzenie PW     |     |
|   |          | ]                |    | llość wj                 | yrobu:          | Kod zasobu pro        | dukcyjnego:   | Szlifowanie     |                  |                  | -               | Q         |              | ν Τ               | vorzenie RW     |     |
|   | •        | ZP/00013/2018    |    |                          |                 | llość zasobów:        |               | 0.              | 0000             | •                |                 |           |              |                   |                 |     |
|   |          |                  |    | Opis:                    |                 | Wybrany pracow        | /nik:         |                 |                  |                  |                 |           |              |                   |                 |     |
|   |          |                  |    | 0                        | nin Curr        | Opis:                 | 🎲 Pr          | acownicy        |                  |                  |                 |           |              |                   |                 |     |
|   |          |                  |    | Pracow                   | micy Surov      |                       |               | V 1             | (od 🗸            | Nazwisko         | ⊽ Imie          | ♥ Wydział | ♥ Stanowisko | V Magazyn surow V | 7 Magazyn produ |     |
|   |          |                  |    |                          |                 | Jednostka czasu:      |               |                 |                  |                  |                 |           |              |                   |                 |     |
|   |          |                  |    | Sta                      | nowisko mor     | 🔵 Sekunda             | ⊙ Minuta → [  | 1               |                  | Pracownik produk | Andrej          | FIRMA     |              | Magazyn produkc.  | . Magazyn produ | ıkc |
|   |          |                  |    | Tar                      | rcza do katów   |                       |               | 2               |                  | Pracownik produk | Krzysiek        | FIRMA     |              | Magazyn produkc.  | . Magazyn produ | ikc |
|   |          |                  |    | and                      | ire             | - wartosci domysini   | e:            | 3               | _                | Pracownik produk | Janek           | FIRMA     |              | Magazyn produkc.  | . Magazyn produ | kc  |
|   |          | _                | Γ  | <ul> <li>Szli</li> </ul> | ifowanie        | Czas pracy:           |               |                 |                  |                  |                 |           |              |                   |                 |     |
|   |          |                  | 3  | ojij                     | UI              | Czas uzbrojenia:      |               |                 |                  |                  |                 |           |              |                   |                 |     |
|   |          |                  |    | kor                      | ntrola jakości  | Czas rozbrojenia      | a:            |                 |                  |                  |                 |           |              |                   |                 |     |
|   |          |                  |    |                          |                 |                       |               |                 |                  |                  |                 |           |              |                   |                 |     |
|   |          |                  |    |                          |                 | Data rozpoczęcia      | a:            |                 |                  |                  |                 |           |              |                   |                 |     |
|   |          |                  |    |                          |                 |                       |               |                 |                  |                  |                 |           |              |                   |                 |     |
|   |          |                  |    |                          |                 |                       |               |                 |                  |                  |                 |           |              |                   |                 |     |
|   | •        |                  |    | •                        |                 |                       |               |                 |                  |                  |                 |           |              |                   |                 |     |
|   | Data:    |                  | -[ |                          |                 |                       | 4             |                 |                  |                  |                 |           |              |                   |                 |     |
|   | 🔽 Dat    | ta wystawienia:  |    |                          |                 |                       |               |                 |                  |                  |                 |           |              |                   |                 | _   |

Aby taka sytuacja zaistniała należy w programie **Produkcja by CTI** wejść na zakładkę **Zlecenia** następnie wejść w **Szczegóły zlecenia produkcyjnego** wybrać interesujący nas zasób z listy klikając w niego dwukrotnie lub za pomocą lupy. W tym miejscu następuje edycja zasobu, w przykładzie jest to szlifowanie, w którym można Wybrać pracownika z listy Pracownicy i dodać go do konkretnego zasobu na konkretnym zleceniu.

Poniżej mamy możliwość zaznaczenia opcji – **Wyświetlaj pola specjalne** – funkcja ta wyświetla pola specjalne ze zleceń produkcyjnych w postaci kolumn w panelu.

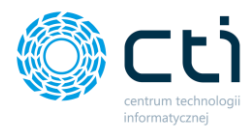

\_ 🗆 ×

🗟 Zlecenia (Panel Produkcyjny v.2.1.0.5)

| Numer zlecenia     | T | Data rozpoczęcia 🔻  | Kod produktu 🔻 | • Opis  | Ť  | Data w ▼   | Numer T   |
|--------------------|---|---------------------|----------------|---------|----|------------|-----------|
|                    | т | т                   | т              | r       | т  | т          | т         |
| ZP/00223/2019      |   | 08.01.2020 11:33:39 | 903.00005      | ML1500_ | 15 | L/O-S      | HP/000421 |
| ZP/00007/2020      |   | 23.01.2020 10:26:19 | TEST           |         |    |            |           |
| Pawel/0001/13/2020 |   | 23.03.2020 09:33:29 | 04720003       | ML1500_ | 15 | 0-M        | HP/000421 |
| Pawel/0001/13/2020 |   | 24.03.2020 11:53:01 | 04920005B      |         |    |            |           |
| ZP/00023/2020      |   | 24.03.2020 00:00:00 | TEST           |         |    |            |           |
| ZP/00032/2020      |   | 27.03.2020 09:40:43 | 04720003       |         |    | 2020-03-27 |           |
|                    |   |                     |                |         |    |            |           |
|                    | ر | 8                   |                |         |    |            |           |

Kolejną możliwą opcją do zaznaczenia jest – **Wyświetlaj zlecenia w dokumentami wydania surowca** – w takiej sytuacji panel będzie wyświetlał tylko te zlecenia do którym powstało przesunięcie surowców np. z magazynu surowców na magazyn produkcyjny czyli zostaną one wydane na produkcję.

Następną możliwą opcją jest zaznaczenie **Wyświetlaj dokument RO powiązany ze zleceniem** – oznacza to, że dodana zostanie w Panelu produkcyjnym kolumna z numerem dokumentu rezerwacji odbiorcy powiązanym z danym zleceniem oraz to, że wyświetlać się będą tylko te zlecenia, które powstały z RO. Z Opcją tą powiązane są również – **Wyświetlaj datę rezerwacji oraz Wyświetlaj kontrahenta** 

Następnie można ustawić – Ukrywaj zlecenia zrealizowane w przynajmniej [%] – funkcja ta pozwala na ukrycie zleceń w różny stopniu zaawansowania realizacji.

**Ukryj zlecenia z zakończonymi zasobami –** funkcja pozwala na ukrycie zleceń, w których zostały zrealizowany wszystkie zasoby.

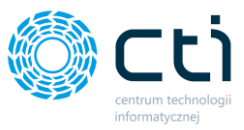

Prezentowana poniżej opcja funkcja wdrożeniowa, która pozwala na zaawansowane wyfiltrowanie wyświetlanych zleceń.

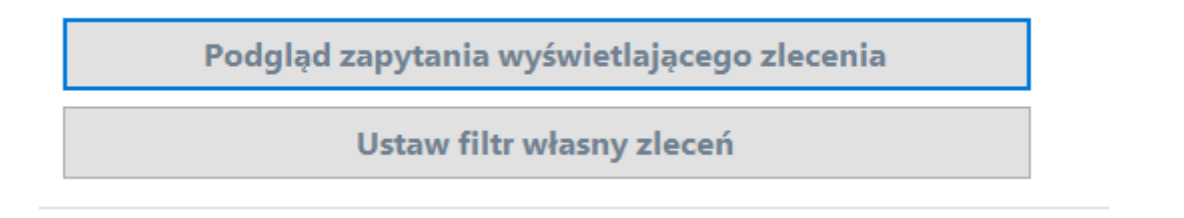

Kolejno znajduje się sekcja ustawienia sortowania zleceń, w której mamy możliwość posortować nasze zlecenie produkcyjne na trzy sposoby:

- 1. Sortuj zlecenia w/g kolejności dodania do Produkcji
- 2. Sortuj zlecenia w/g ilości realizowanych zasobów
- 3. Sortuj zlecenia w/g kolejności ustawionej przez kierownika
- 4. Data rozpoczęcia rosnąco
- 5. Data rozpoczęcia malejąco
- 6. Data zakończenia rosnąco
- 7. Data zakończenia malejąco

Sekcja Kursor na liście zleceń pozwala na określenie miejsca, w którym ma ustawić się kursor po zalogowaniu pracownika na liście zleceń:

- Na polu kodu wyrobu
- Na polu zlecenia produkcyjnego

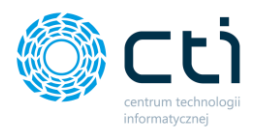

### a) Ustawienia Zasobów

| Ustawienia zasobów                                                                                                    |                                                                  |                                                                                          |  |  |  |  |  |  |  |
|----------------------------------------------------------------------------------------------------|------------------------------------------------------------------|------------------------------------------------------------------------------------------|--|--|--|--|--|--|--|
| O Wyświetlaj zasoby przypisane do p                                                                                                    | racownika na słowniku czynności                                  |                                                                                          |  |  |  |  |  |  |  |
| O Wyświetlaj zasoby przypisane do pracownika na zasobie w zleceniu                                                                                                    |                                                                  |                                                                                          |  |  |  |  |  |  |  |
| Wyświetlaj wszystkie zasoby w zlec                                                                                                    | ceniu                                                            |                                                                                          |  |  |  |  |  |  |  |
| 🗹 Wyświetlaj planowaną ilość zasobu                                                                                                    | u 🗹 Pozwól na doda                                               | awanie dowolnych zasobów ze słownika                                                     |  |  |  |  |  |  |  |
| 🗹 Wyświetlaj zrealizowaną ilość zaso                                                                                                    | bu 🗌 Domyślnie                                                   | wyświetlaj wszystkie zasoby ze słownika                                                  |  |  |  |  |  |  |  |
| 🗹 Zezwalaj na wykonywanie wielu za                                                                                                    | sobów jednocześnie                                               |                                                                                          |  |  |  |  |  |  |  |
| <ul> <li>Zezwalaj na zakończenie czynności</li> <li>Zezwalaj na przerwę podczas wyko</li> <li>Nie wylogowuj po rozpoczęciu czy</li> </ul>                                    | i bez podawania wykonanej ilości<br>onywania czynności<br>nności | <ul> <li>PW na odpad dost. przy wł. PW</li> <li>PW na odpad dost. przy wł. RW</li> </ul> |  |  |  |  |  |  |  |
| Ukrywaj zrealizowane zasoby                                                                                                    | 🗌 Wyświetlaj koszty zasobów                                      | 🗌 Wyświetlaj aktualny czas realizacji                                                    |  |  |  |  |  |  |  |
| Wprowadzanie opisu czynności                                                                                                    | 🗌 Nie pytaj o ilość czynności                                    | 🗌 Umożliwiaj zakończenie operacji                                                        |  |  |  |  |  |  |  |
| Awarie                                                                                                    |                                                                  |                                                                                          |  |  |  |  |  |  |  |
| <ul> <li>Pozwól na zgłoszenie awarii</li> <li>Pozwól na wpisywanie własnych aw</li> <li>Pracownik może zakończyć awarie</li> <li>Twórz PW na zgłoszone awarie (w/</li> </ul> | varii (do pola opis na zasobie)<br>'g kodów)                     |                                                                                          |  |  |  |  |  |  |  |
| - Uszkodzenia realizowanych zasok                                                                                                    | oów                                                              |                                                                                          |  |  |  |  |  |  |  |
| Pozwól na dodawanie uszkodzeń                                                                                                    |                                                                  |                                                                                          |  |  |  |  |  |  |  |
| Twórz PW na zgłoszone uszkodzen                                                                                                    | ia (w/g kodów)                                                   |                                                                                          |  |  |  |  |  |  |  |
| O Nie podpowiadaj ilości uszkodzeń                                                                                                    | Podpowiadaj zerową ilość uszko                                   | odzeń                                                                                    |  |  |  |  |  |  |  |
|                                                                                                    |                                                                  |                                                                                          |  |  |  |  |  |  |  |

W części Ustawienia zasobów istnieje możliwość wybrania następujących ustawień:

 Wyświetlaj zasoby przypisane do pracownika na słowniku czynności - oznacza to, że w Panelu Produkcyjnym wyświetlane będą zlecenia produkcyjne do których będą przypisani do zasobu produkcyjnego w sekcji słowników

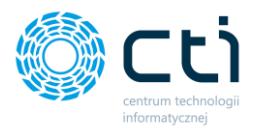

|     | Opcje    | e Produkcja Konfiguracja    | Widok          |                 |                    |                |                          |                  |                                           |                       |             |               |                  |          |          |            |  |
|-----|----------|-----------------------------|----------------|-----------------|--------------------|----------------|--------------------------|------------------|-------------------------------------------|-----------------------|-------------|---------------|------------------|----------|----------|------------|--|
|     | 1        | 1                           |                | <b>.</b>        | 8 📾                | ММ             | ~                        | ММ               | J. S. S. S. S. S. S. S. S. S. S. S. S. S. | Zapotrzebowanie       | na surowiec | RO            |                  |          | <u>a</u> | Ŕ          |  |
| То  | vary Pra | acownicy Zasoby produkcyjne | Technologie TH | ł złożone Zlece | enia ZP złożone    | Wydania surowo | a Realizacja produkcji I | Kontrola wyrobu  | J.                                        | Bilansowanie pr       | odukcyjne   | Zlecenie z RO | Zlecenie Wydania | Drukuj   | Podgląd  | Plik Excel |  |
|     |          | Słowniki                    |                | Produkcja       |                    |                | Dokumenty                |                  |                                           | Zapotr                | zebowanie   |               | Wysyłka          |          | Wydruki  |            |  |
| Zle | enia Z   | asoby produkcyjne Optima    | MS SQL Serwer  |                 |                    |                |                          |                  |                                           |                       |             |               |                  |          |          |            |  |
|     | 2        | 7                           | Grupa          |                 | 7                  |                | Kod                      |                  |                                           | A                     |             | T,            | /p               | 2        |          |            |  |
| Г   |          |                             |                |                 |                    |                |                          |                  |                                           |                       |             |               |                  | <b>_</b> |          |            |  |
| ٠   |          | Czynności                   |                |                 | Szlifowanie        |                |                          |                  |                                           | P                     | Pracownicy  |               |                  |          |          |            |  |
|     |          | Inne                        |                | Zasoby          | produkcyjne Szlifo | wanie          |                          |                  |                                           |                       |             |               |                  |          | _ = 3    | ×          |  |
|     |          | Maszyny                     |                | Ogólpe          | anlanowany zas     | ób Dostenność  | zasobi                   | ów ista zasobó   | w Słow                                    | vnik realizacii zasol | bów         |               |                  |          |          |            |  |
|     |          | Narzędzia                   |                | goine           | aprano many zas    | oo boxqpiiose. | Lista pracounis          | ion interactions |                                           | mik realizacji zasol  |             |               |                  |          |          | 3          |  |
|     |          | Narzędzia                   |                | 2               |                    |                | _                        | 3                |                                           | _                     |             |               | _                |          |          |            |  |
|     | <u> </u> | Stanowiska pracy            |                |                 |                    | Kod            | A                        |                  |                                           | 4                     | Nazwisł     | KO            | A                |          | Ŧ        |            |  |
|     |          | Stanowiska pracy            |                |                 |                    |                |                          |                  |                                           |                       |             |               |                  |          |          |            |  |
|     |          |                             |                | + 1             |                    |                | Andrej                   |                  |                                           | Pracownik pr          | odukcyjny 1 |               |                  |          |          |            |  |
|     |          |                             |                |                 |                    |                |                          |                  |                                           |                       |             |               |                  |          |          |            |  |
|     |          |                             |                |                 |                    |                |                          |                  |                                           |                       |             |               |                  |          |          |            |  |
|     |          |                             |                |                 |                    |                |                          |                  |                                           |                       |             |               |                  |          |          |            |  |
|     |          |                             |                |                 |                    |                |                          |                  |                                           |                       |             |               |                  |          |          |            |  |

Aby przypisać w ten sposób pracownika należy wejść na zakłądkę **Zasoby produkcyjne** zanaczyć daną czynność wejść w **Szczegóły**, następnie w Szczegółach na **zakładce ogólne** zaznaczyć **typ zasoby jako Pracownik**, kolejno przejść na zakładkę **Lista pracowników** i **plusikiem dodać** pracownika do zasobu.

• Wyświetlaj zasoby przypisane do pracownika na zasobie w zleceniu – oznacza to, że w konkretnym zleceniu pracownik jest przypisany do czynności na zleceniu produkcyjnym

| Opcje Produkcja K                 | onfiguracja Widok      |                                  |                                  |                                |             |                                              |
|-----------------------------------|------------------------|----------------------------------|----------------------------------|--------------------------------|-------------|----------------------------------------------|
|                                   |                        |                                  | MM 🔬                             | MM 🕞 🔬                         |             | RO                                           |
|                                   | Szczegóły zlecenia pro | odukcyjnego ZP/00013/2018        |                                  |                                |             |                                              |
| Towary Pracownicy Za 2            | Ogólne Dokumenty       | Dokumenty - elementy PZ WZ       | 2 Surowce do realizacji Stany ma | gazynowe wyrobów Wykres Gantta | Dodatkowe   |                                              |
| Słownik                           | - Nagłówek Zlecenia -  | 🎇 ZP - Edycja zasobu Szlifowanie |                                  |                                |             | _ = ×                                        |
| Zlecenia Zasoby produkcyjne       | Technologia:           | Ogólne                           |                                  |                                |             |                                              |
| 1 V Kod zlecenia                  | Kod wyrobur            | Course and built and the factors | Crunnofei                        |                                |             | Tworzenie PW                                 |
|                                   | llość wyrobur          | Grupa zasobu produkcyjnego:      | Czymności                        |                                |             | Tworzenie RW                                 |
| <ul> <li>ZP/00013/2018</li> </ul> | nose wyrobu.           | kod zasobu produkcyjnego:        | Szinowanie                       |                                | <u> </u>    |                                              |
|                                   | Opis:                  | llosc zasobow:                   | 0,0000                           | • I                            | - 4         |                                              |
|                                   |                        | Wybrany pracownik:               | Pracownicy                       |                                |             |                                              |
|                                   | Pracownicy Surov       | Opis:                            |                                  |                                |             |                                              |
|                                   |                        |                                  | V Kod V                          | Nazwisko 🏹 Imie S              | 7 Wydział ⊽ | Stanowisko 🗸 Magazyn surow 🤇 Magazyn produ 🤇 |
|                                   | Stanowisko mor         | Jednostka czasu:                 |                                  | Deservative and the Andrei     | CIDA 44     | Manage and the Manage and the                |
|                                   | Szlifierka             | 🔿 Sekunda 💿 Minuta 🔻             |                                  | Pracownik produk Andrej        | FIRMA       | Magazyn produkc Magazyn produkc              |
|                                   | Tarcza do kątóv        | Wartości domyślne:               | 3                                | Pracownik produk Janek         | FIRMA       | Magazyn produkc Magazyn produkc              |
|                                   | Szlifowanie            | Czas pracy:                      | 5                                |                                |             |                                              |
| 2                                 | ojijiji                | Czas uzbrojenia:                 |                                  |                                |             |                                              |
| 3                                 | kontrola jakości       | Czas rozbrojenia:                |                                  |                                |             |                                              |
|                                   |                        |                                  |                                  |                                |             |                                              |
|                                   |                        | Data rozpoczęcia:                |                                  |                                |             |                                              |
|                                   |                        |                                  |                                  |                                |             |                                              |
|                                   |                        |                                  |                                  |                                |             |                                              |
| •                                 |                        |                                  |                                  |                                |             |                                              |
| Data:                             |                        |                                  |                                  |                                |             |                                              |
| Data wystawienia:                 |                        |                                  |                                  |                                | III         |                                              |

Aby taka sytuacja zaistniała należy w programie **Produkcja by CTI** wejść na zakładkę **Zlecenia** następnie wejść w **Szczegóły zlecenia produkcyjnego** wybrać interesujący nas zasób z listy klikając w niego dwukrotnie lub za pomocą lupy. W tym miejscu następuje edycja zasobu, w przykładzie jest to szlifowanie, w którym można Wybrać pracownika z listy Pracownicy i dodać go do konkretnego zasobu na konkretnym zleceniu.

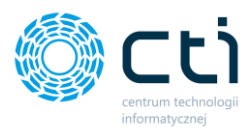

Kolejno mamy możliwość zaznaczeni/odznaczeniach następujących funkcji:

- Wyświetlaj planowaną ilość zasobu wyświetla lub ukrywa kolumnę z planowaną ilością danego zasobu na zleceniu produkcyjnym,
- Wyświetlaj zrealizowaną ilość zasobu wyświetla lub ukrywa kolumnę z zrealizowaną ilością zasobu na zleceniu produkcyjnym,
- Zezwalaj na wykonanie wielu zasobów jedocześnie pozwala pracownikowi wykonywać kilka czynności w tym samym czasie,
- Zezwalaj na zakończenie czynności bez podawania wykonanej ilości pozwala pracownikowi zakończyć daną czynność na zleceniu produkcyjnym bez podawania wykonanej ilości,
- Zezwalaj na przerwę podczas wykonywania czynności umożliwia włączenie rejestracji czasu przerw pracownika,
- Nie wylogowuj po rozpoczęciu wykonywania czynności pozwala na ciągłą pracę z panelem bez wylogowania pracownika z Panelu Produkcyjnego
- Ukrywaj zrealizowane zasoby zaznaczenie tej opcji spowoduje ukrycie w Panelu Produkcyjnym zrealizowanych już zasobów na zleceniu produkcyjnym,
- Wprowadzanie opisu czynności opcja wywołuje dodatkowe pole do wprowadzeniu opisu po wykonanej czynności
- Pozwól na dodawanie dowolnych zasobów ze słownika umożliwia dodanie dowolnych zasobów ze słownika zasobów z Produkcji,
- Domyślnie wyświetlaj wszystkie zasoby ze słownika oznacza to, że w zleceniu produkcyjnym będą wyświetlały się domyślnie wszystkie zasoby produkcyjne z Produkcji,
- Wyświetlaj koszty zasobów opcja pozwala na wyświetlenie kosztu zasobu w panelu,
- Nie pytaj o ilości czynności opcja ta ukrywa pole do wprowadzania ilości wykonanych zasobów,
- Wyświetlaj aktualny czas operacji na liście czynności pojawia się kolumna ze zliczanym czasem danego zasobu
- Umożliwiaj zakończenie operacji opcja pozwala na zakończenie operacji przez wykonaniem wszystkich zaplanowanych zasobów zasób znika z listy
- PW na odpad dost. przy wł. PW opcja umożliwiająca określenie na podstawie konfiguracji z modułu głównego kiedy może się pojawić przycisk PW na odpad
- PW na odpad dost. przy wł. RW opcja umożliwiająca określenie na podstawie konfiguracji z modułu głównego kiedy może się pojawić przycisk PW na odpad

Sekcja Awarie posiada następujące możliwości konfiguracji:

- Pozwól na zgłoszenie awarii zaznaczenie tej opcji pozwala na zgłaszanie awarii w Panelu Produkcyjnym,
- Pracownik może zakończyć awarie pozwala pracownikowi na zakończenie trwania awarii,
- Nie wymagaj podawania ilości pozwala na wprowadzenie awarii bez podawania ilości,
- Nie podpowiadaj ilości awarii/ Podpowiadaj zerową ilość awarii

Sekcja **Uszkodzenia realizowanych zasobów** daje możliwość włączenia dodawania uszkodzeń wraz z ustawieniem podpowiadania ilości zerowej uszkodzeń lub brakiem podpowiedzi ilości uszkodzeń. Dodatkowo można określić czy na uszkodzenia mają się tworzyć dokumenty PW wg kategorii

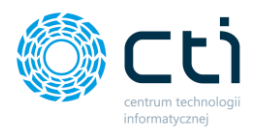

#### b) Dokumenty PW

Podpowiadanie ilości na pozyciach PW Wyrób

| · · · · · · · · · · · · · · · · · · ·          |
|------------------------------------------------|
| ● 1 szt. wyrobu gotowego                       |
| O Ilość wyrobu gotowego pozostała do wykonania |
| O Ilość wyrobu wykonanego                      |
| O Całkowita ilość wyrobu gotowego              |
| O Brak (puste pole)                            |
|                                                |
| Podpowiadanie ilości na pozycjach PW Odpad     |
| I z technologii                                |
| O Ze zlecenia                                  |
| O 0 szt.                                       |
| O Brak (puste pole)                            |
|                                                |
| Inne                                           |
| Możliwość zmiany cechy wyrobu                  |
|                                                |

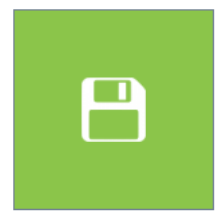

W sekcji Podpowiadanie ilości na pozycjach PW Wyrób mamy możliwość wybrania:

- 1 szt. wyrobu gotowego
- Ilość wyrobu gotowego pozostała do wykonania
- Ilość wyrobu wykonanego
- Całkowita ilość wyrobu gotowego

W sekcji Podpowiadanie ilości na pozycja z PW Odpad mamy możliwość wybrania:

- Z technologii
- Ze zlecenia
- 0 szt.
- Brak (puste pole)

W sekcji Inne mamy możliwość uruchomienia zmiany cechy wyrobu podczas tworzenia dokumentu PW

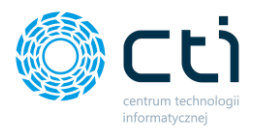

#### c) Dokumenty RW

#### Podpowiadanie ilości na pozycjach RW

0 <mark>0</mark>

- O 1 jednostka wyrobu w/g zlecenia
- Ilość pozostała do wykonania w/g zlecenia

O Brak (puste pole)

#### Inne

Przeliczaj ilość w oparciu o wagę wyrobu gotowego

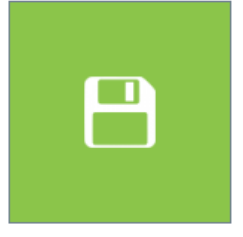

W sekcji Podpowiadanie ilości na pozycjach RW mamy możliwość wyboru:

- 0
- 1 jednostka wyrobu
- Ilość pozostała do wykonania wg zlecenia
- Brak (puste pole)

W sekcji Inne mamy możliwość wyboru:

• Przeliczaj ilość w oparciu o wagę wyrobu gotowego

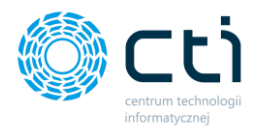

## d) Inne

| Inne                        |             |                                               |
|-----------------------------|-------------|-----------------------------------------------|
| ☑ Przyczyny realizacji      | I           | llość kopii wydruku etykiet: 1                |
| 🗹 Realizacja całkowita      | Et          | tykieta częściowa: akceptuj wartości tekstowe |
| 🗹 Uwzględniaj zamienniki    |             |                                               |
| 🗹 Realizacja częściowa      |             | Utwórz nowy plik językowy                     |
| Ścieżka zapisu załączników: |             | Wczytaj plik językowy                         |
|                             |             |                                               |
| Styl: Breeze ~              | Pełny ekran |                                               |
| Podgląd                     |             |                                               |
|                             |             |                                               |

| Kolumna 1 T | Kolumna 2 🗸 🔻 |
|-------------|---------------|
| 7           | ·             |
| Przykład    | Przykład      |
| Testowych   | Testowych     |
| Danych      | Danych        |
|             |               |

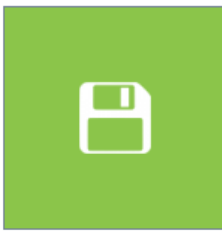

W sekcji inne mamy możliwość włączenia/wyłączenia:

- Przyczyny realizacji jest to dodatkowy opis, który można dodać po realizacji zasobu, aby móc z niego skorzystać należy zdefiniować go w Słowniku Realizacji Zasobów dla danego Zasoby w Produkcja by CTI
- Realizacja całkowita oznacza, że automatycznie zostanie rozliczona produkcja danego wyrobu i powstaną wszystkie dokumenty PW i RW.
- Uwzględnij zamienniki Panel zezwala wtedy na stosowanie zamienników.
- Realizacja częściowa

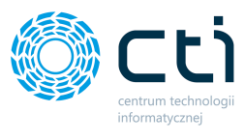

W tej części możemy również wybrać styl i zaznaczyć czy program ma się wyświetlać w wersji pełnoekranowej czy nie.

Następną opcją do ustalenia jest ilość kopii wydruku etykiet (domyślnie ustawione 2)

W sekcji Podgląd mamy możliwość podglądu stylów wyświetlania.

Możliwość uruchomienia akceptacji wartości na etykietach częściowych.

Utwórz nowy plik językowy – opcja pozwala zapisać plik językowy w języku polskim do tłumaczenia własnego, następnie przy pomocy opcji wczytaj plik językowy możemy grać go do panelu.

Sekcja RCP – pozwala na uruchomienie rejestracji wejścia/wyjścia z pracy

W kolejnej zakładce Lista zmian znajdują się zmiany jakie w kolejnych wersjach programu zostały wprowadzane na potrzeby rozwoju programu.

Zakładka Otwórz log uruchamia log programu.

Wyjście służy do całkowitego wyjścia z programu gdy program działa w trybie pełnoekranowym.

Zapisz zapisuje wszystkie wprowadzone ustawienia.

Wykonywanie zapytań – opcja służąca do wprowadzania zaawansowanych zapytań SQL - pomoc przy wdrożeniu.

e) RCP – Rejestracja Czasu Pracy

| ☑ Włącz RCP                                                 |   |
|-------------------------------------------------------------|---|
|                                                             |   |
| ✓ wymagaj rejestracji wejscia przed załogowaniem pracownika |   |
|                                                             |   |
|                                                             |   |
|                                                             |   |
|                                                             |   |
|                                                             |   |
| _                                                           |   |
|                                                             | 8 |

W sekcji rejestracja czasu pracy można uruchomić rejestrację wejść/wyjść z pracy oraz wymusić na pracowniku rejestrację wejścia do pracy przed zalogowaniem do panelu.